СОВЕРШЕННО НЕВАЖНО, что вы выбираете в полях «Класс», «Предмет», «Период», «Неделя»

Просто нажимаете на кнопку «Отмена занятий»

| / 📲 Сетевой Город, Образо 🗴 📲 Сетевой Город, Образо 🗴 💽                                                                                |               |
|----------------------------------------------------------------------------------------------------|---------------|
| ← → C ① 192.168.0.190/asp/Calendar/ClassMeetings.asp                                                                                   |               |
| 🔢 Сервисы 🛧 Вооктагкя 📙 Ресурсы для работы 📙 АИС 📒 По сайтам 📙 Разное 📙 Безопасный интерн: 🎄 ДЕПАРТАМЕНТ ОБР/ 😁 Краснодарский мет: 🎄 т | enu   ДЕПАРТА |
| Сетевой Город. Образование<br>МБОУ гимназия №582                                                                                       |               |
| Управление Планирование Обучение Расписание Журнал Отчеты Ресурсы                                                                      |               |
| Назначить время занятий и внести их в школьное расписания                                                                              |               |
| 😫 Сохранить - 🖉 Восстановить 💿 Добавить занятие 💿 Отмена занятий -                                                                     |               |
| Класс\Параллель 76 Ирида •                                                                                                    |               |
| Предмет Изобразительное искусство 🔻                                                                                                    |               |
| Период 1 четверть т                                                                                                    |               |
| Неделя (25.09.2017 - 1.10.2017) :5 🔹 🗸 🔿                                                                                               |               |
|                                                                                                    |               |
| День занятия Смена / урок Кабинет Учитель                                                                                              |               |
| Нет • Постова Марина Степановна •                                                                                                    |               |

В раскрывшемся списке выбираете «Для одного или нескольких классов»

| 🚰 Сетевой Город, Образон 🗙 📮 Сетевой Город, Образон 🗴 🔽      |                             |                  |                             |                          |  |  |
|--------------------------------------------------------------|-----------------------------|------------------|-----------------------------|--------------------------|--|--|
| $\leftrightarrow$ $\rightarrow$ C (i) 192.168.0.190/asp/Cale | ndar/ClassMeetings.asp      |                  |                             |                          |  |  |
| 🔛 Сервисы ★ Bookmarks 📙 Ресурсы                              | для работы 📙 АИС 📙 По сай   | там 📙 Разное 📙 Е | Безопасный интерн 🛛 🃸 ДЕПАІ | РТАМЕНТ ОБР/ 🛛 👩 Краснод |  |  |
| Сетевой Город. Образован<br>ИБОУ ГИМНАЗИЯ №5                 | ние<br>82                   |                  |                             |                          |  |  |
| Управление Планирование Обуч                                 | ение Расписание Журнал      | Отчеты Ресурсь   | le                          |                          |  |  |
| 🕒 Назначить время зан                                        | ятий и внести их в і        | икольное рас     | писание                     |                          |  |  |
| К Сохранить - С Восстанови                                   | ть 🛛 Добавить занятие       | • Отмена занятий | i •                         |                          |  |  |
| Класс\Параллель 76 Ирида для одного или нескольких классов   |                             |                  |                             |                          |  |  |
| Предмет Изобразительное искусство                            |                             | для выбранного   | предмета                    |                          |  |  |
| Период                                                       | А 1 четверть 🔹              |                  |                             |                          |  |  |
| Неделя                                                       | (25.09.2017 - 1.10.2017) :5 | • 0              | 0                           |                          |  |  |
| День занятия Смена                                           | / урок Каби                 | нет              | Учитель                     |                          |  |  |
| Нет•                                                         |                             | •                | Постова Марина Степан       | овна▼                    |  |  |

На открывшейся странице выбираете из календаря нужную вам дату (один день).

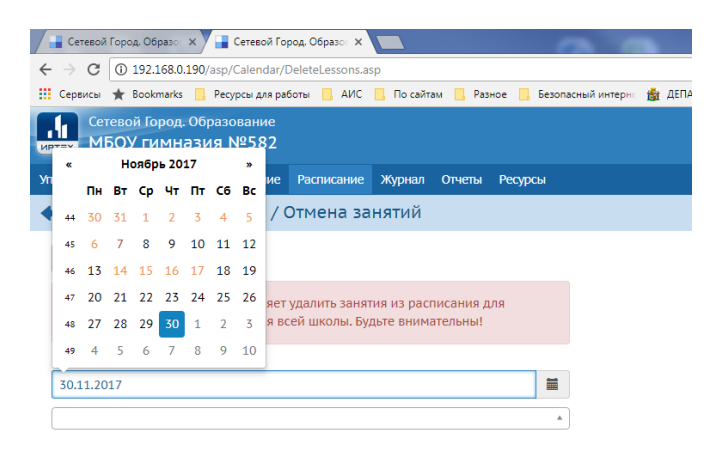

И в поле ниже ставите галочку «Выделить все»

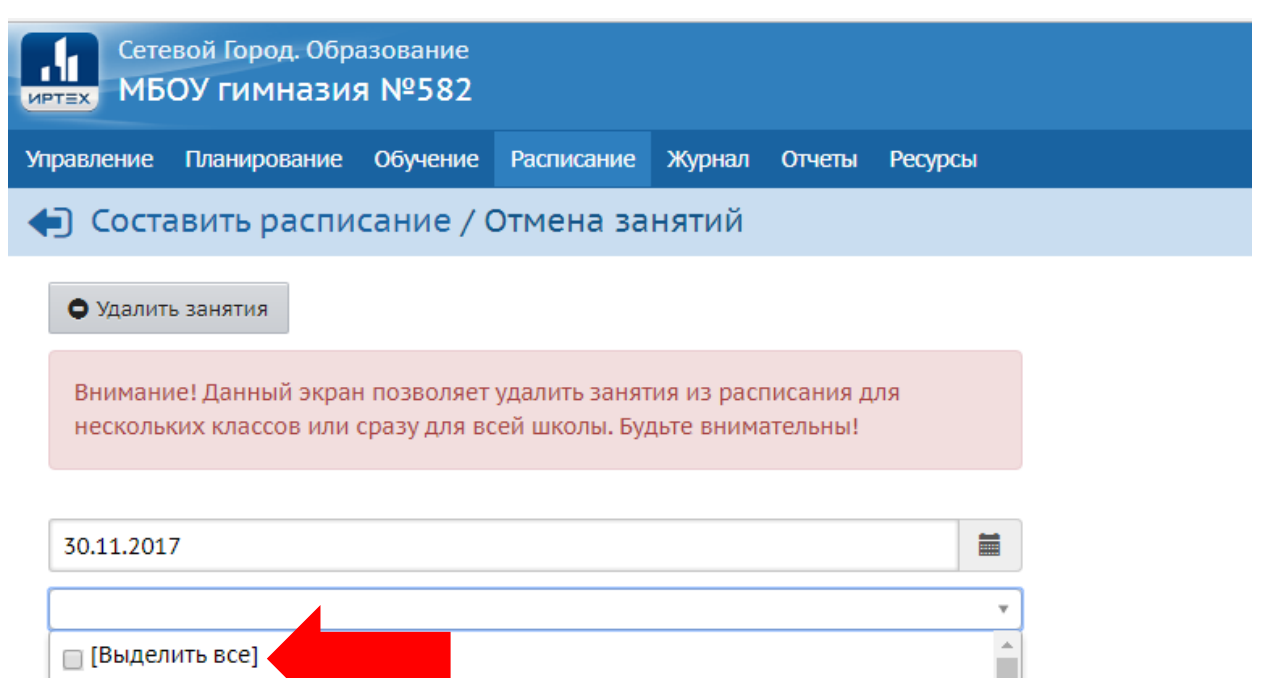

| 30.11.2017       |          |
|------------------|----------|
|                  | <br>٣    |
| 🔲 [Выделить все] | <b>*</b> |
|                  | - 1      |
| 🔲 1a 🔄 16        | - 1      |
| 2                | - 1      |
| 2a               | - 1      |
| 3                |          |

## Потом нажимаете на «Удалить занятия»

| Сете<br>ИРТЕХ МБ   | евой Город. Обр<br>ОУ гимназия      | азование<br>я №582          |                                 |                           |                       |         |   |
|--------------------|-------------------------------------|-----------------------------|---------------------------------|---------------------------|-----------------------|---------|---|
| Управление         | Планирование                        | Обучение                    | Расписание                      | Журнал                    | Отчеты                | Ресурсы |   |
| 🔄 Соста            | авить распи                         | сание / (                   | Отмена за                       | нятий                     |                       |         |   |
| • Удалит           | ъ занятия                           |                             |                                 |                           |                       |         |   |
| Внимані<br>несколь | ие! Данный экран<br>ких классов или | н позволяет<br>сразу для во | удалить занят<br>сей школы. Буд | тия из раст<br>дьте внима | писания д<br>ательны! | ля      |   |
| 30.11.201          | 7                                   |                             |                                 |                           |                       | <b></b> |   |
| Bce                |                                     |                             |                                 |                           |                       | *       | ) |

## Появляется предупреждающее окно.

| Сетевой Город. Образование<br>МБОУ ГИМНАЗИЯ №582                                                                                       |                                                                                                    |
|----------------------------------------------------------------------------------------------------|----------------------------------------------------------------------------------------------------|
| Управление Планирование Обучение Расписание Журнал Отчеты Ресурс                                                                       | рсы                                                                                                    |
| Составить расписание / Отмена занятий                                                                                                  | Внимание! ×                                                                                                    |
| • Удалить занятия                                                                                                    | ВАЖНО! Будут удалены все занятия для выбранных классов, назначенные на<br>30.11.2017. Восстановить эту информацию будет нельзя. Вы уверены? |
| внимание: данный экран позволяет удалить занятия из расписания для<br>нескольких классов или сразу для всей школы. Будьте внимательны! | Да Онет                                                                                                    |
| 30.11.2017                                                                                                    | <b>H</b>                                                                                                    |
| Все                                                                                                    | ٨                                                                                                    |

Таким образом, мы удаляем все занятия для всех классов в выбранный день!

## Именно это нам и требовалось!